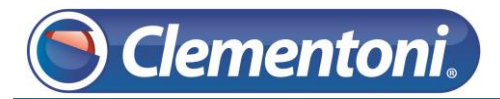

## Les Micro-Guides du Support

## Le Clem Channel n'affiche rien

ou

les applications ne sont pas en français

V1-20/11/2013

Si le Clem Channel n'affiche pas d'applications ou qu'une partie ou la totalité des applications affichées sont dans une autre langue, suivez les étapes ci-dessous :

1 – Allumez votre tablette. Vous êtes sur la zone enfants,

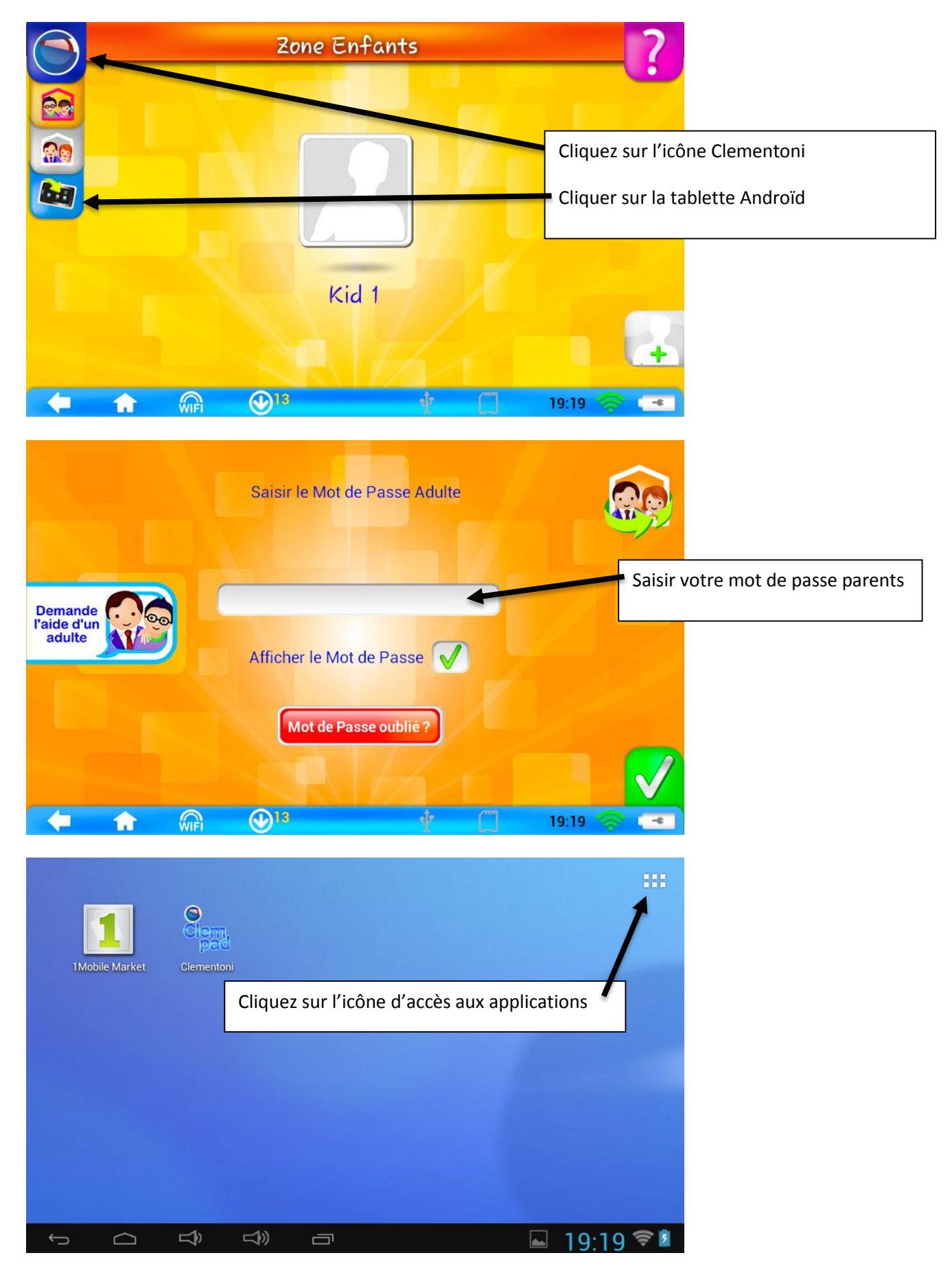

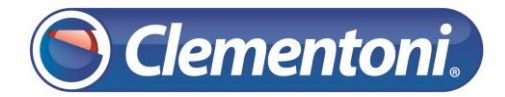

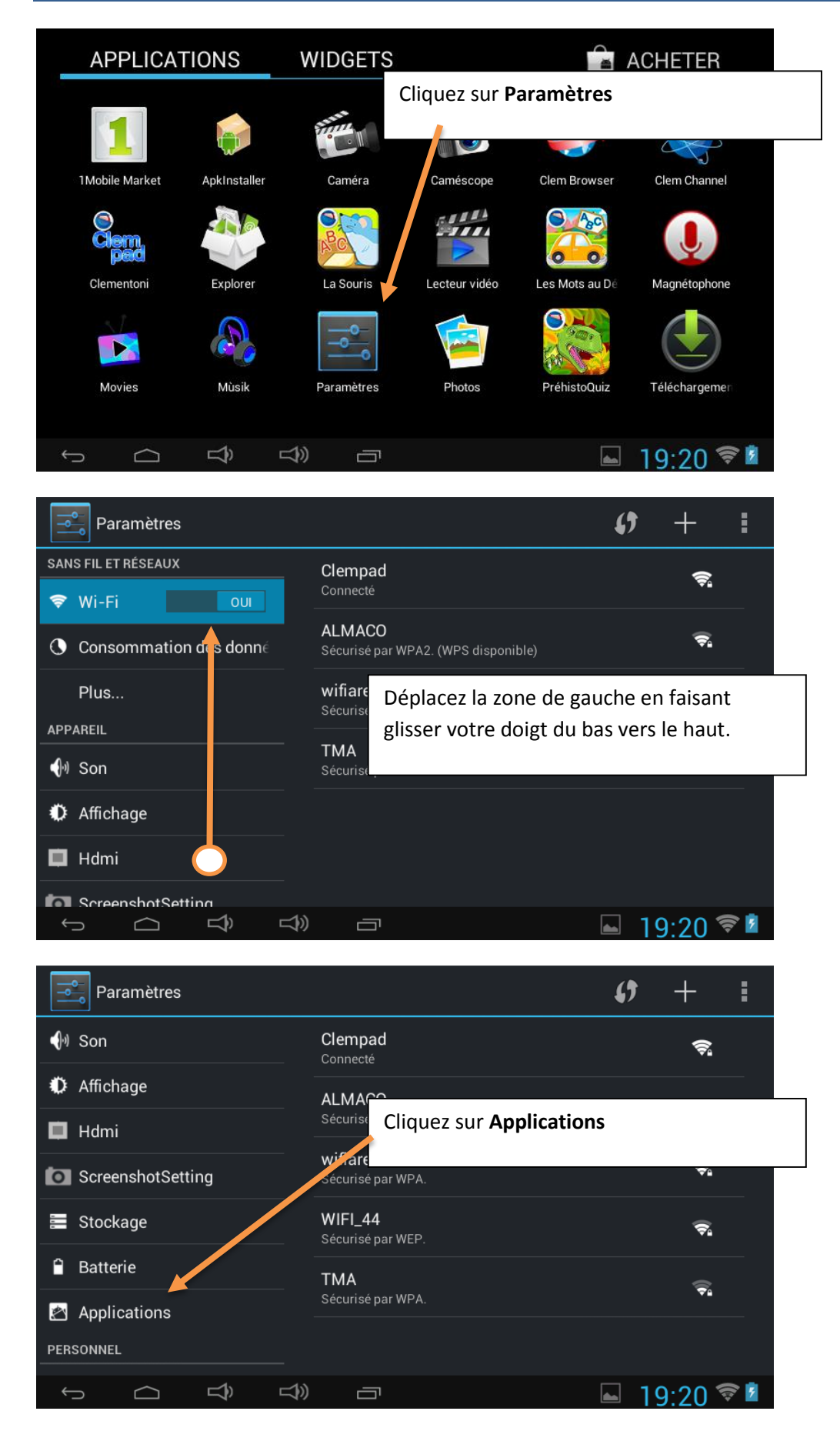

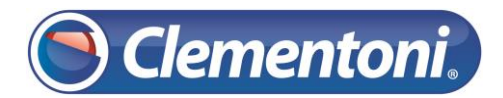

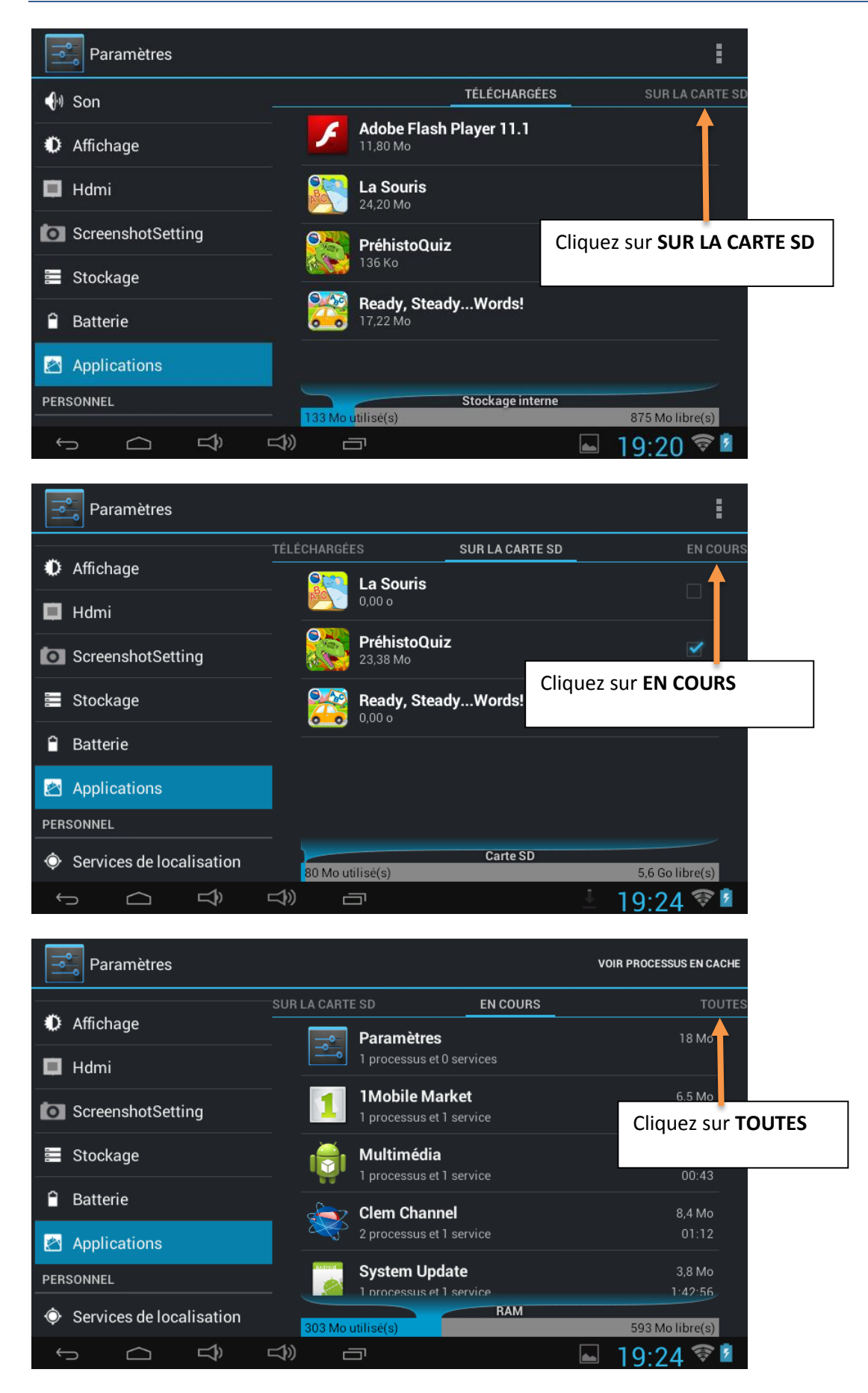

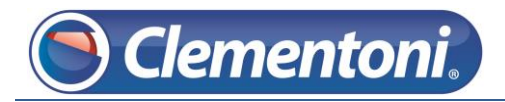

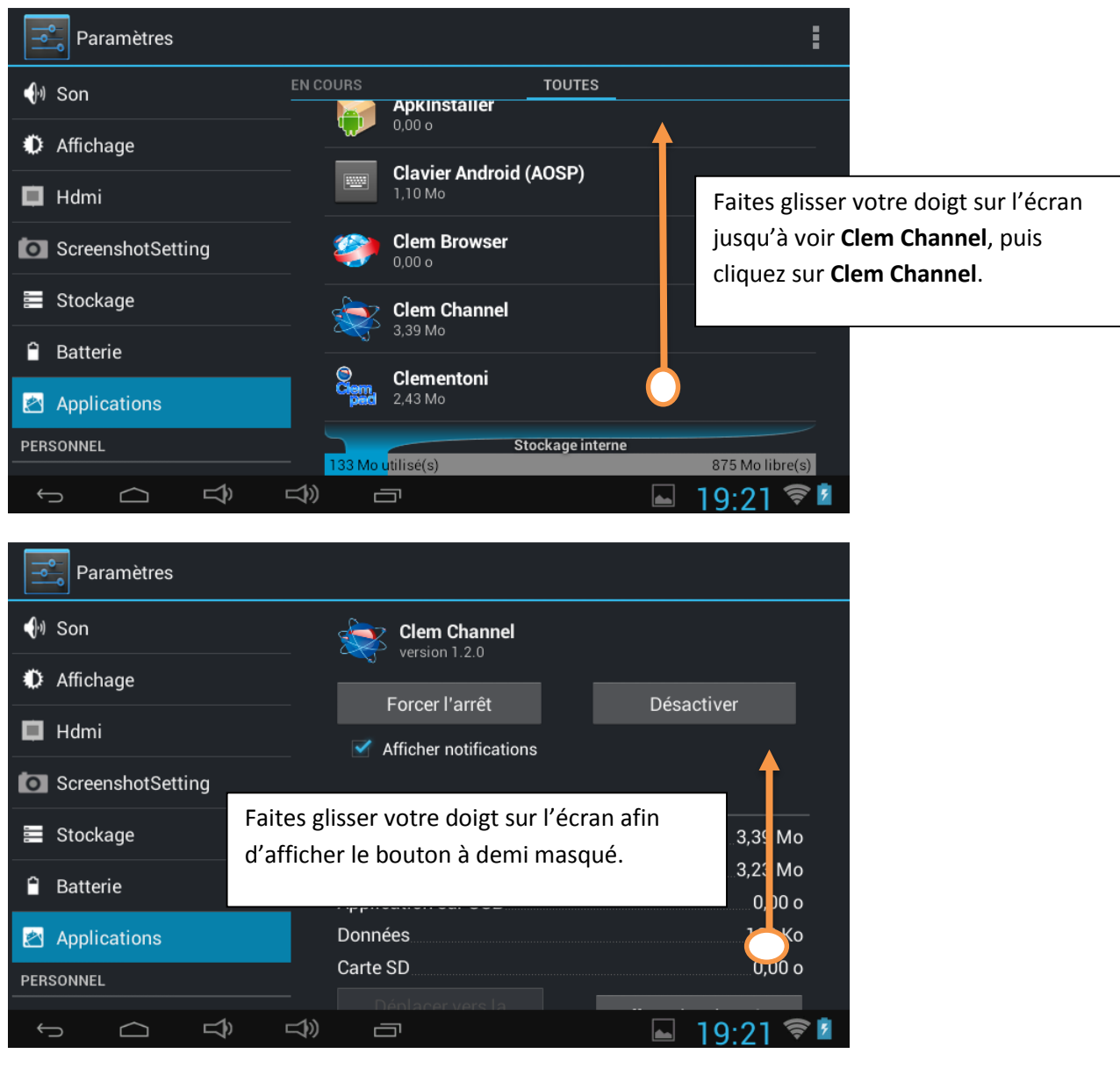

| Paramètres                                    |                    |                     |
|-----------------------------------------------|--------------------|---------------------|
| <b>∮</b> ။ Son                                | Version 1.2.0      |                     |
| Affichage                                     | Forcer l'arrêt     | Désactiver          |
| Hdn Cliquez sur le bouton Effacer les données |                    |                     |
| Screenservering                               |                    |                     |
|                                               | Total              | 3,39 Mo             |
| <b>Е</b> Stockage                             | Application        | 3,23 Mo             |
| 🗎 Batterie                                    | Application sur US | 0,00 o              |
|                                               | Données            | 160 Ko              |
| 🖄 Applications                                | Carte SD           | 0,00 o              |
| PERSONNEL                                     |                    | Effacer les données |
|                                               |                    | 🖬 19:21 🛜 🗖         |

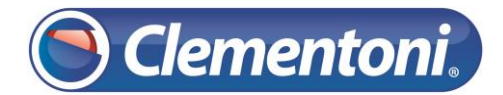

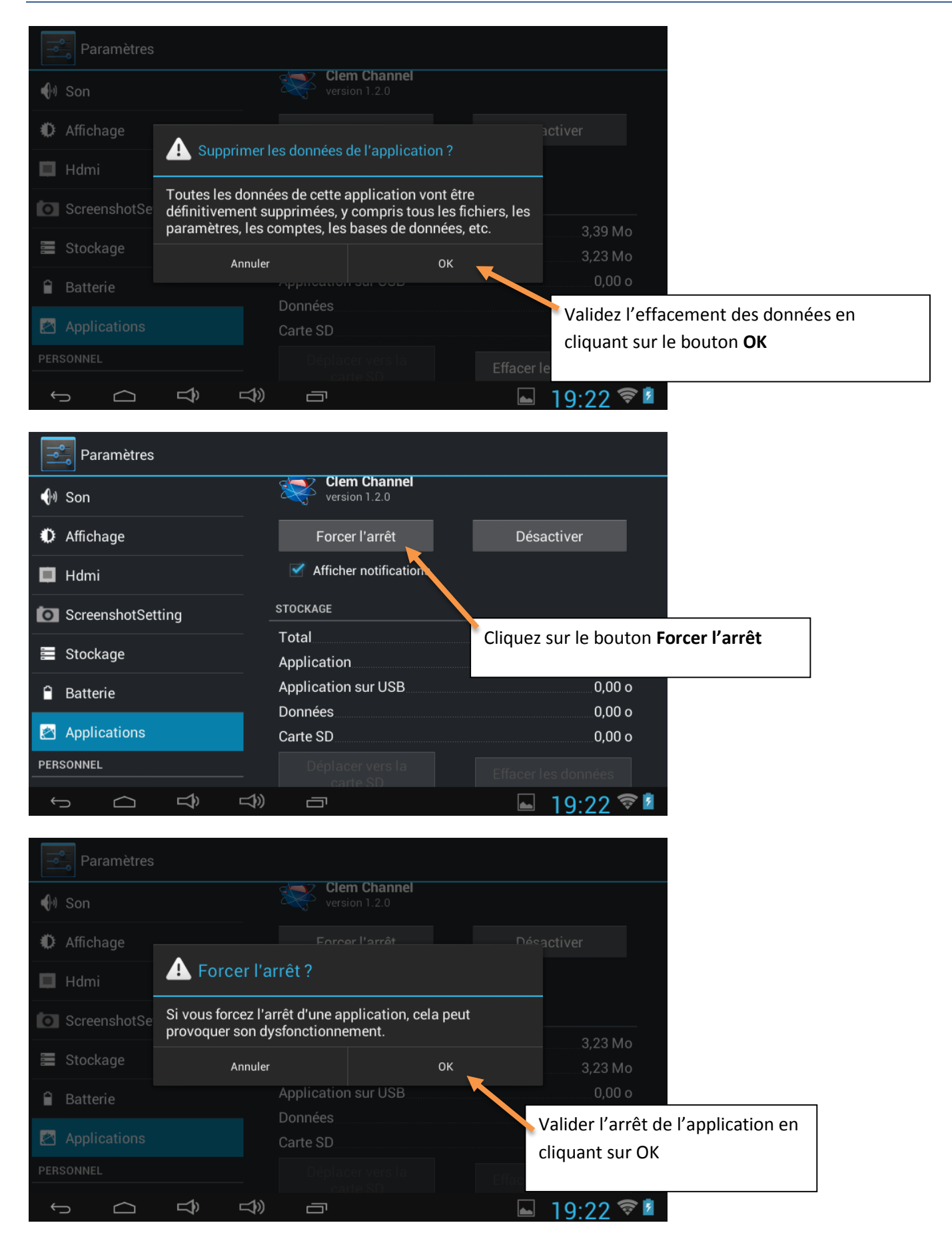

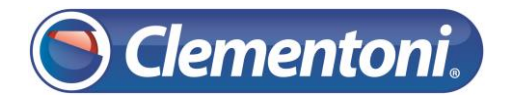

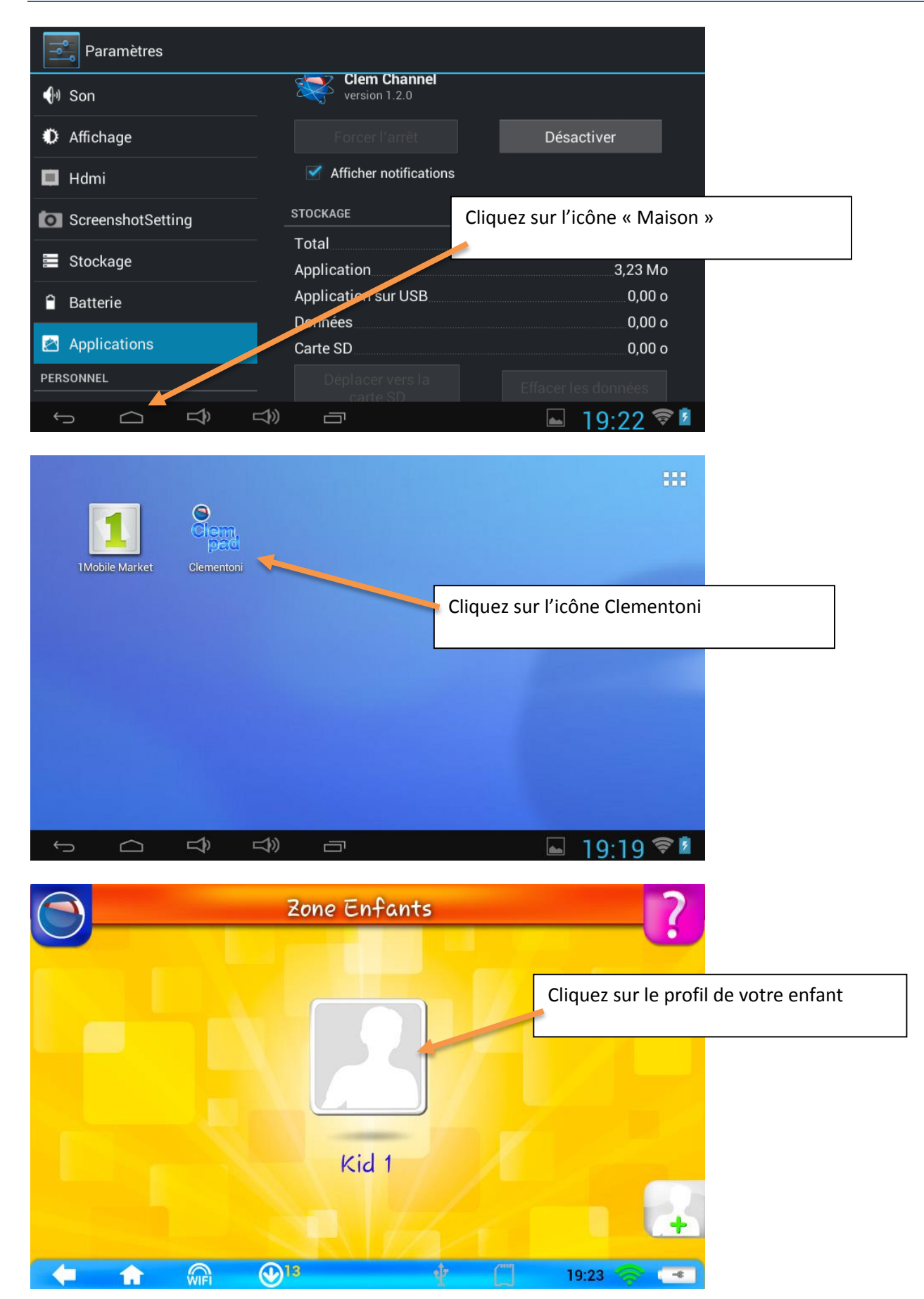

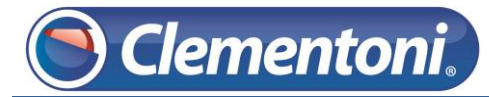

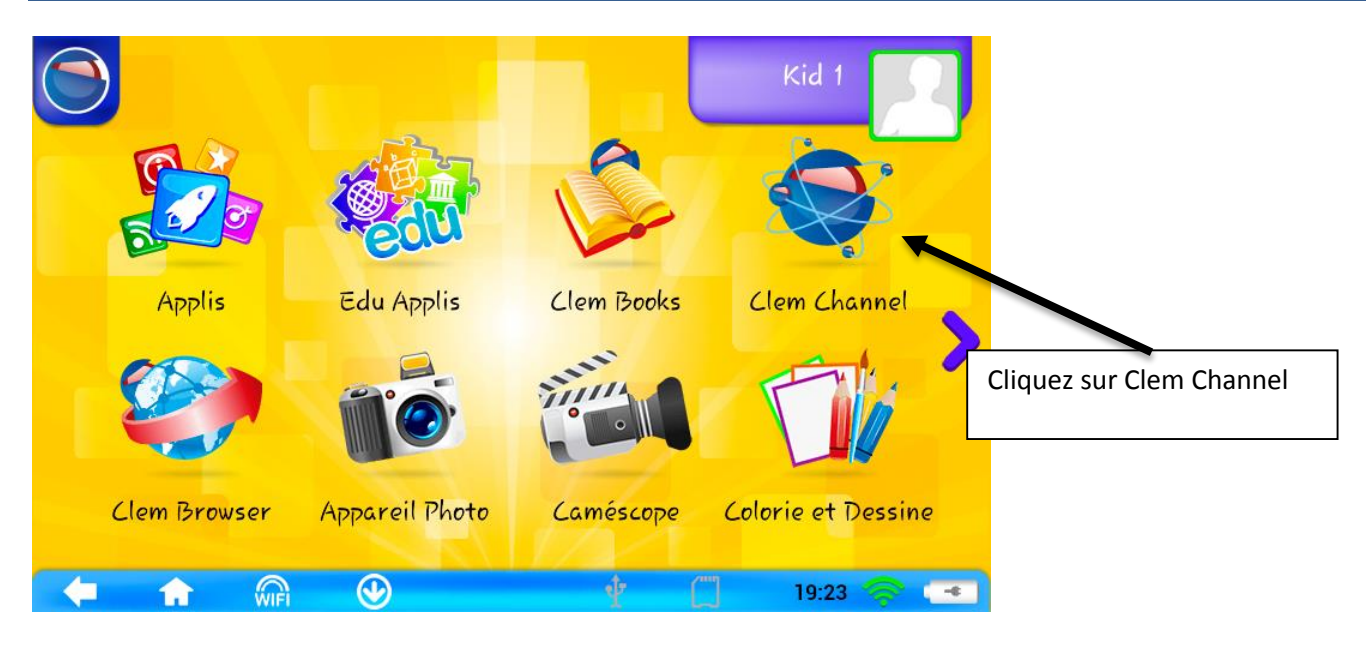

Au démarrage du **Clem Channel**, il y aura déjà un écran blanc, puis bleu avec l'indication « Aucune application trouvée » et après un petit temps de recherche, la liste des applications apparaîtra.

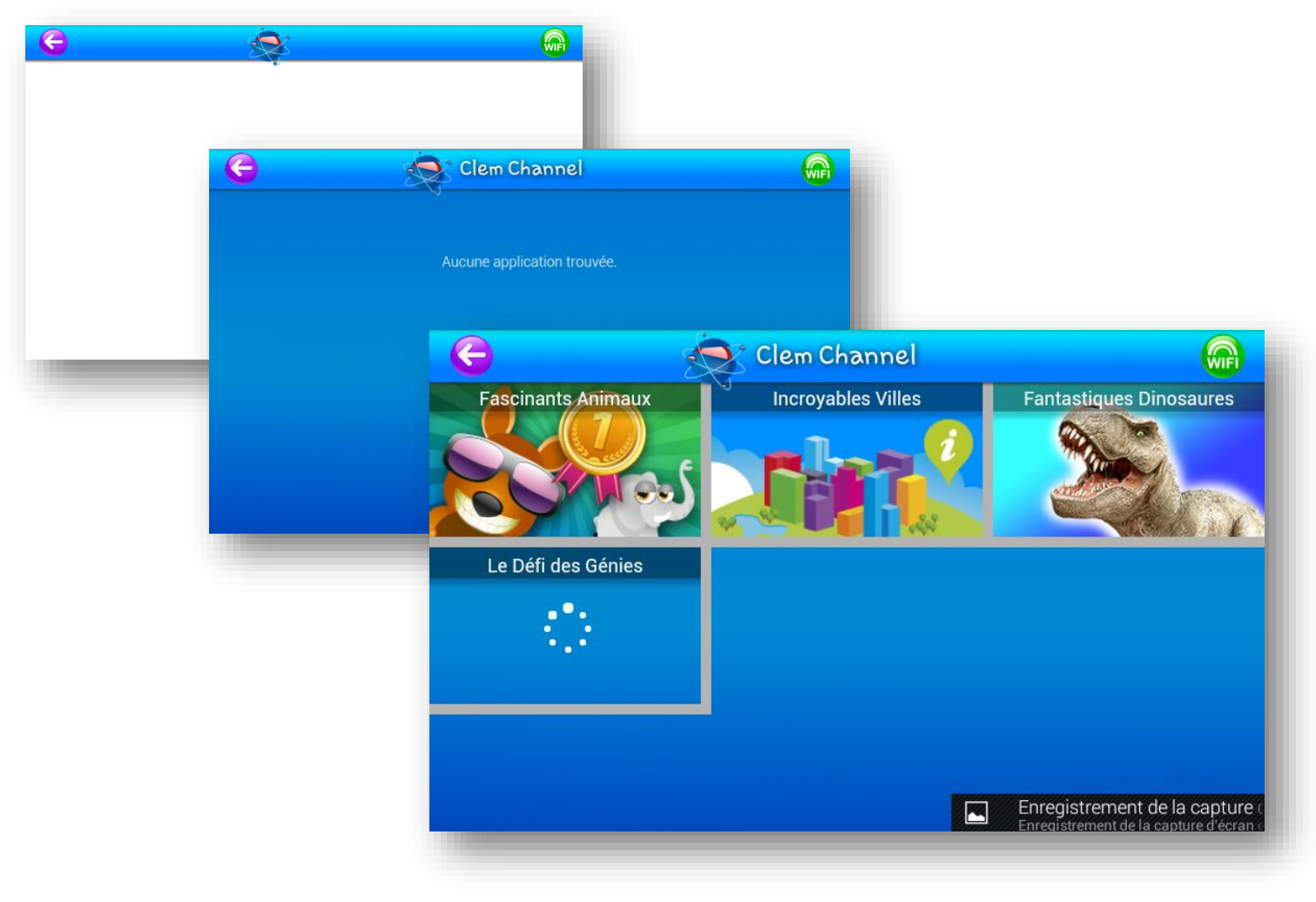